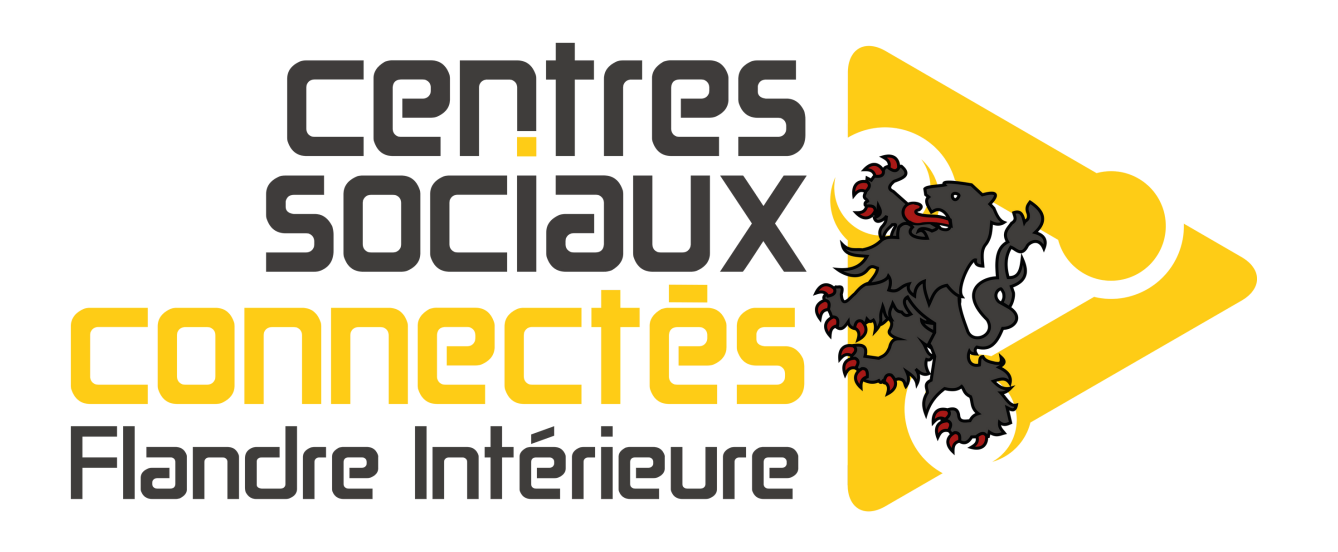

Créer et gérer des règles sur OUTLOOK

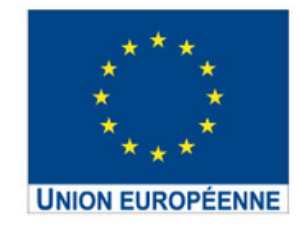

L'opération « Centres Sociaux Connectés du Nord Pas-de-Calais » est cofinancée dans le cadre de la réponse de l'Union à la pandémie COVID-19.

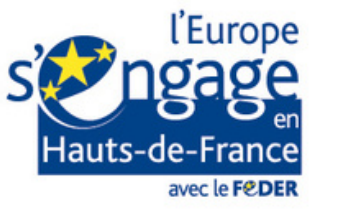

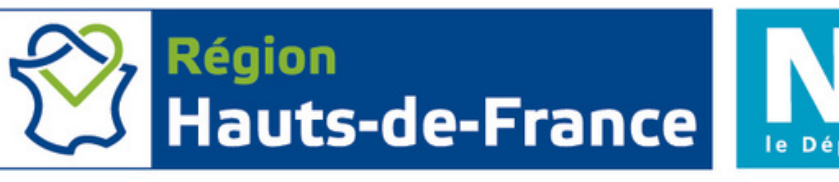

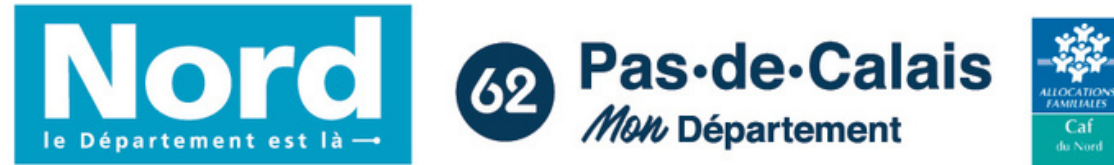

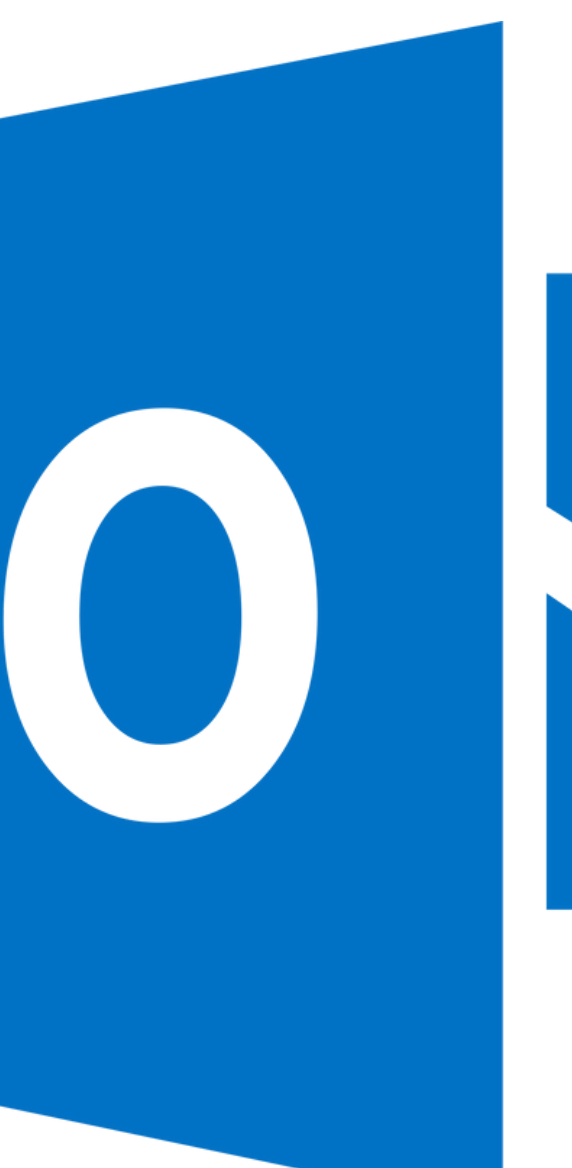

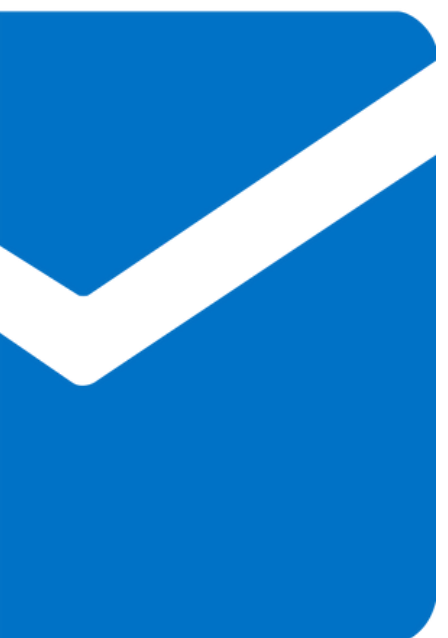

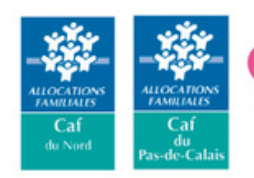

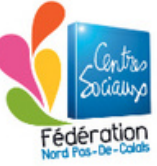

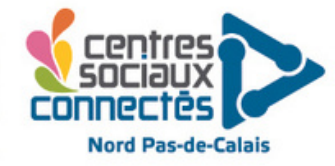

### **ÉTAPE 1 :** créer le dossier

Dans vos dossiers (à gauche) CLIC DROIT sur le mail dont vous voulez créer un dossier, puis clic gauche sur "**NOUVEAU** DOSSIER".

Favoris

[Gmail]

Boîte d'envoi

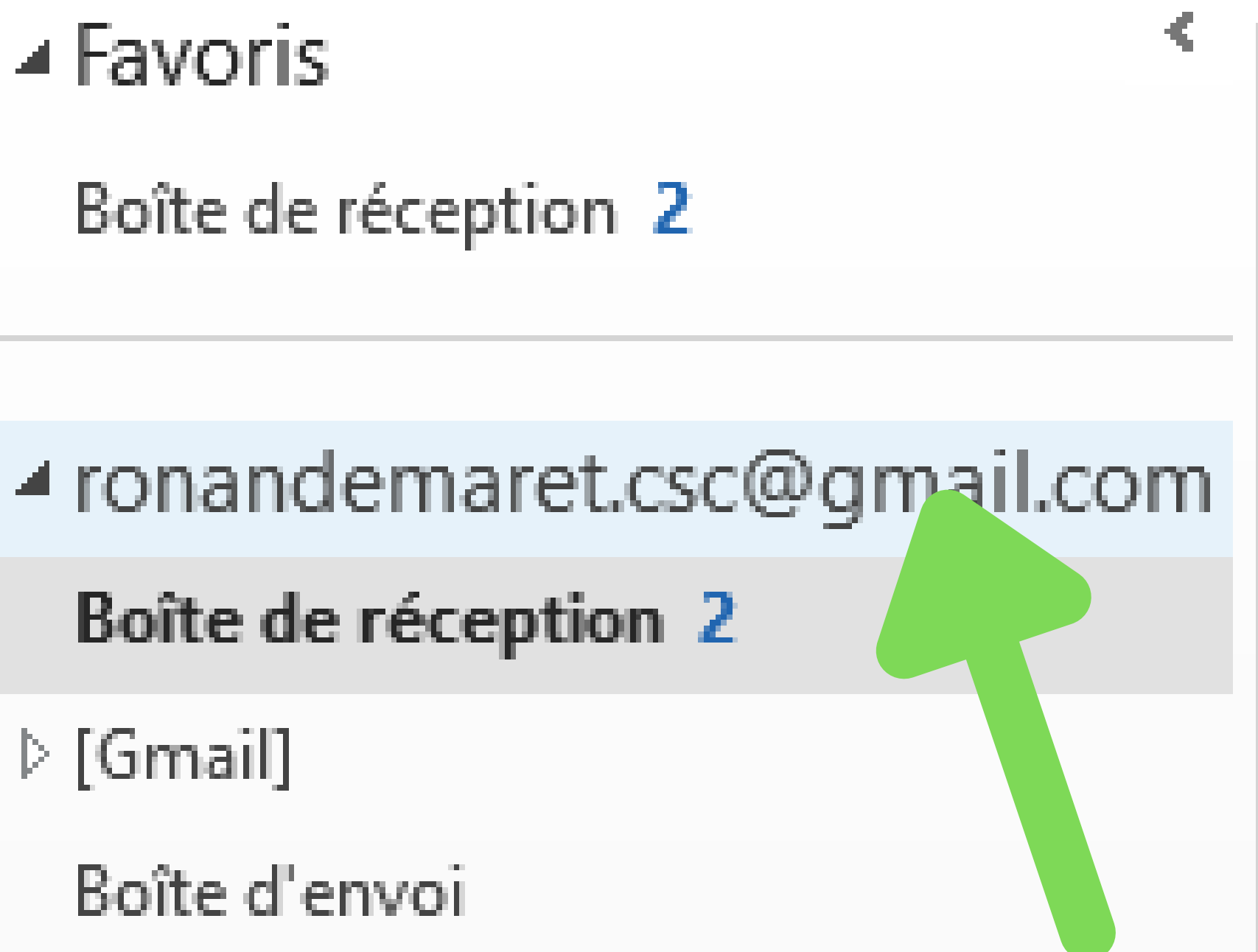

### **ÉTAPE 1 :** créer le dossier

Nommez le dossier comme vous le souhaitez (ici "test") et il apparaîtra avec les autres.

Cette étape peut être passée si vous aviez déjà des dossiers.

▷ [Gmail] Boîte d'envoi Brouillons test

# Flux RSS (uniquement cet ordinateur) Dossiers de recherche

### CLIC GAUCHE sur "**Fichier**" en haut à gauche de l'écran.

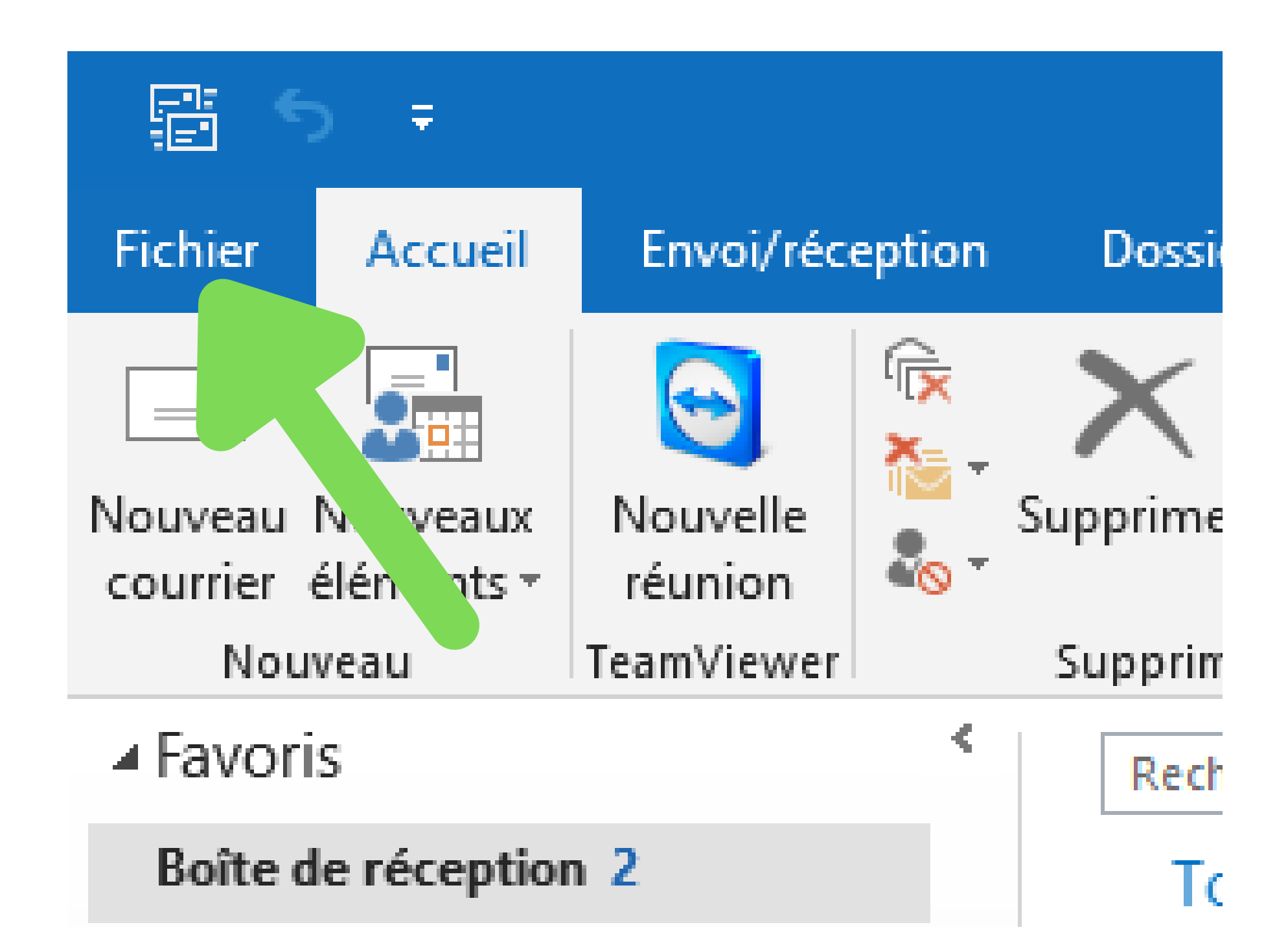

### CLIC GAUCHE sur "**Règles et alertes**".

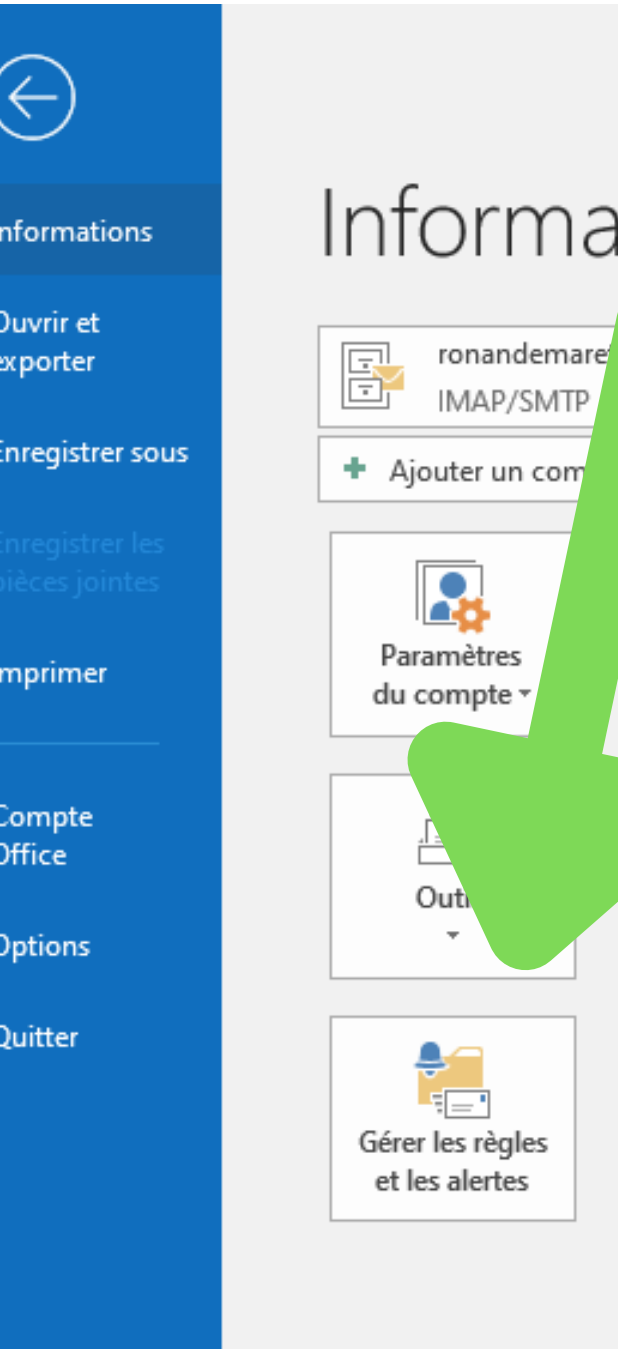

Boîte de réception - ronandemaret.csc@gmail.co

Ŧ

### Informations sur le compte

gmail.com

aramètres du compte

Aodifier les paramètres de ce compte, ou configurer d'autres connexions.
<u>Obtenez l'application Outlook pour iPhone, iPad, Android ou Windows 10 Mobile.</u>

### mètres de la boîte aux lettres

ez la taille de votre boîte aux lettres en vidant les éléments supprimés et en procédant à un archivage.

### Règles et alertes

Les règles et les alertes permettent d'organiser les courriers entrants et de recevoir des mises à jour lors de l'ajout, de la modification ou de la suppression d'éléments.

Vous devez avoir cette page qui s'ouvre.

### **CLIC GAUCHE sur** "Nouvelle règle..."

### ons sur le compte

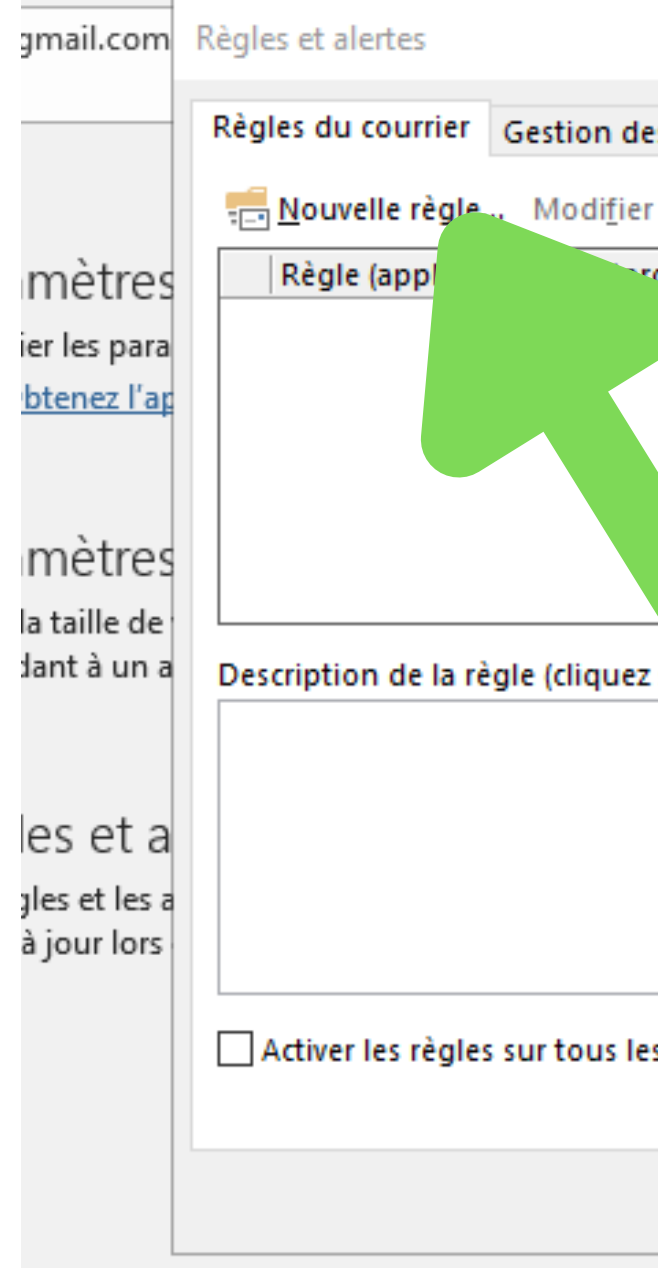

|                                             |                  |                            | $\times$  |  |
|---------------------------------------------|------------------|----------------------------|-----------|--|
| s alertes                                   |                  |                            |           |  |
| la règle 👻 🖹 🖹 Copier 🔀 Supprim             | er   🔺 💌 E       | <u>x</u> écuter les règles | Options   |  |
| dre indiqué)                                | Action           | S                          | ~         |  |
| ur le bouton « Nouvelle règle » pou         | ır créer une règ | le.                        | ~         |  |
| sui valeur soulignée pour la mod            | lifier) :        |                            |           |  |
| s messages téléchargés à partir de flux RSS |                  |                            |           |  |
|                                             | ОК               | Annuler                    | Appliquer |  |

### Cette page s'ouvre.

Vous y trouverez toutes les règles possibles.

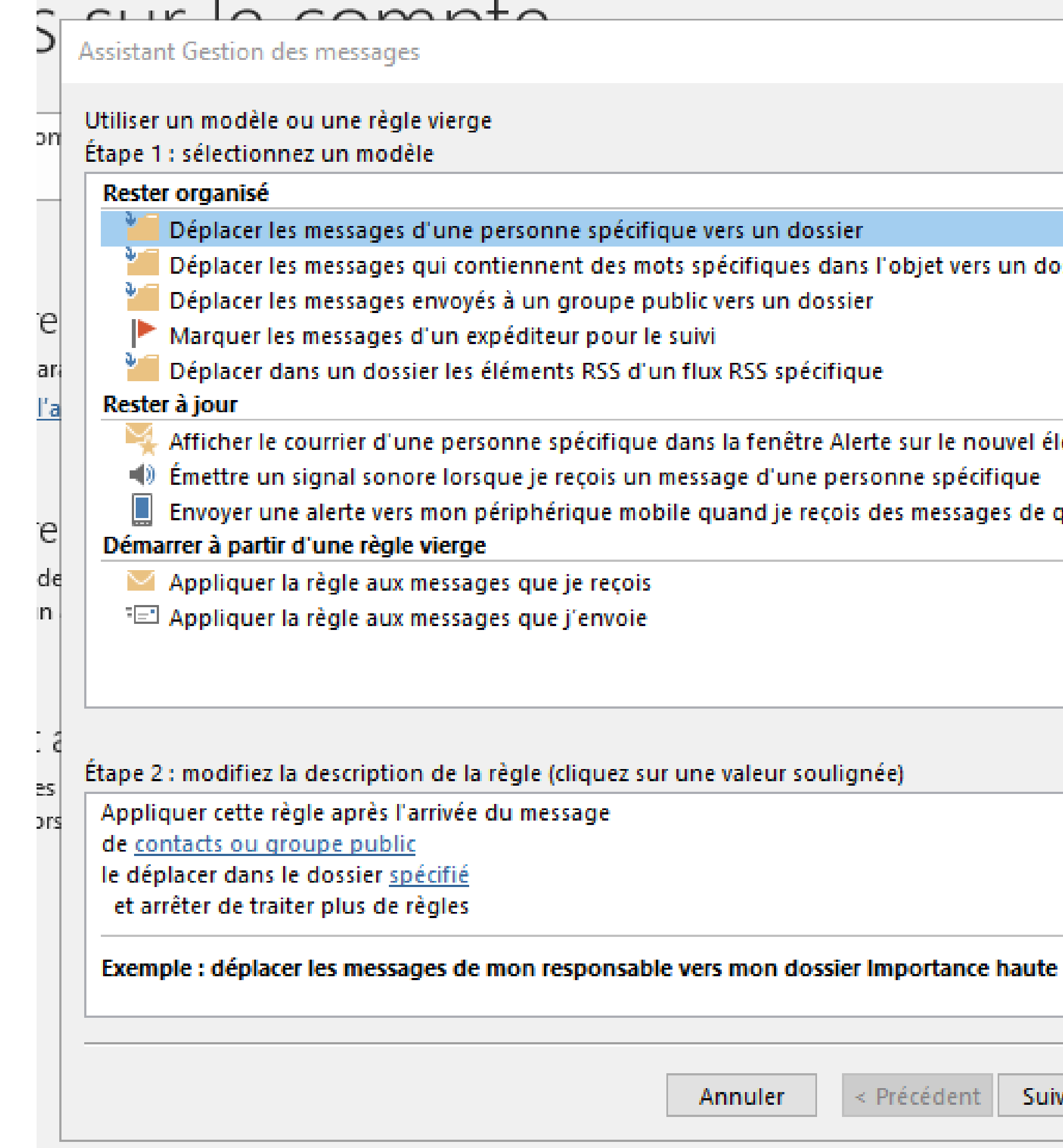

| 1 - C - S | a general de la companya de la companya de la companya de la companya de la companya de la companya de la comp |        |        |       |
|-----------|----------------------------------------------------------------------------------------------------|--------|--------|-------|
| spec      | ifique                                                                                                    | vers u | un dos | ssier |

- Déplacer les messages qui contiennent des mots spécifiques dans l'objet vers un dossier

Afficher le courrier d'une personne spécifique dans la fenêtre Alerte sur le nouvel élément Émettre un signal sonore lorsque je reçois un message d'une personne spécifique Envoyer une alerte vers mon périphérique mobile quand je reçois des messages de quelqu'un

Annuler

< Précédent

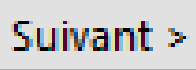

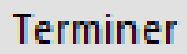

 $\times$ 

En haut : la règle que vous voulez mettre en place.

En bas : le dossier dans lequel vous voulez que la règle s'active.

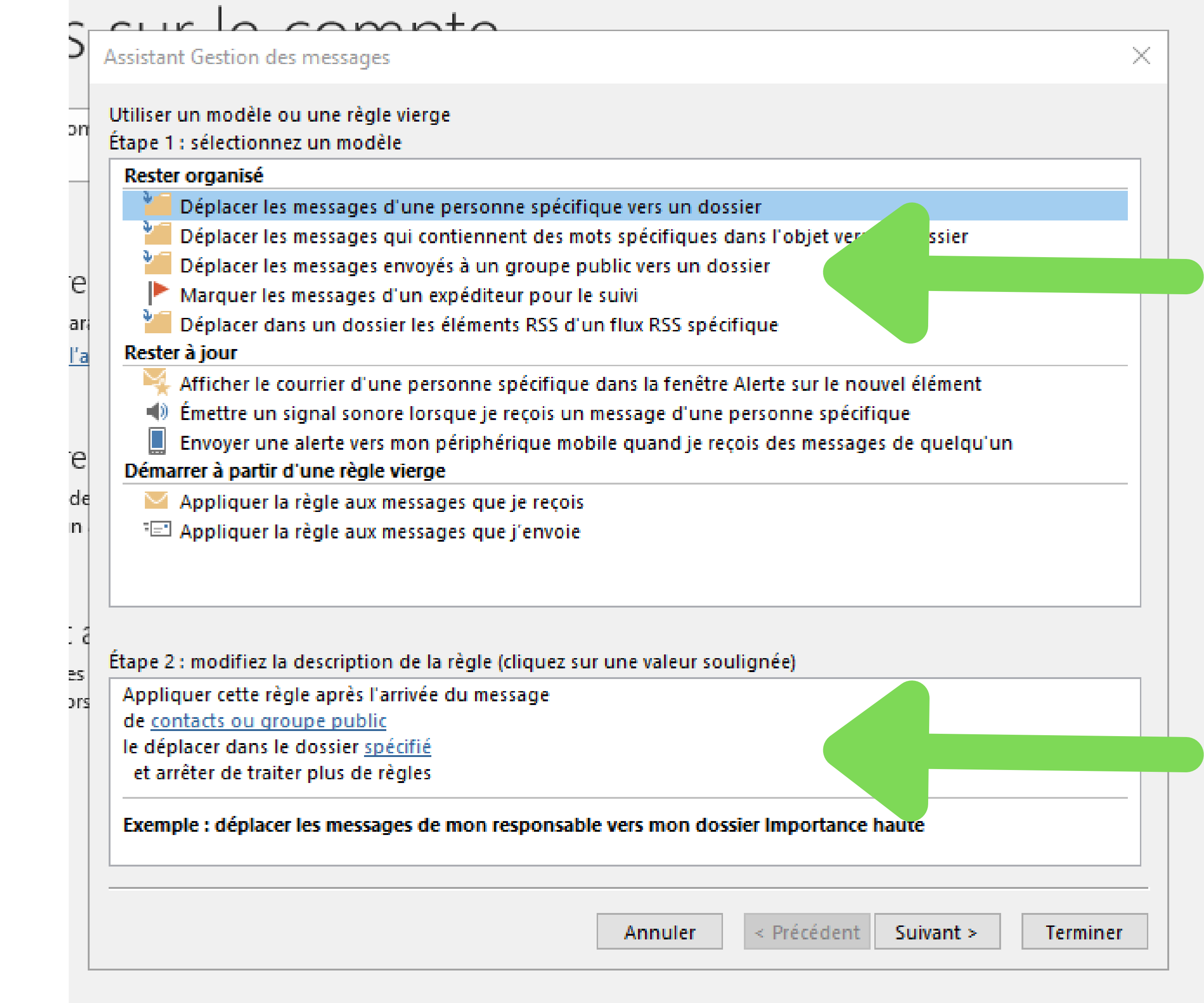

Pour l'exemple, nous allons déplacer les messages qui contiennent des mots spécifiques vers le dossier "Test".

### Assistant Gestion des messages

Utiliser un modèle ou une règle vierge Étape 1 : sélectionnez un modèle

### Rester organisé

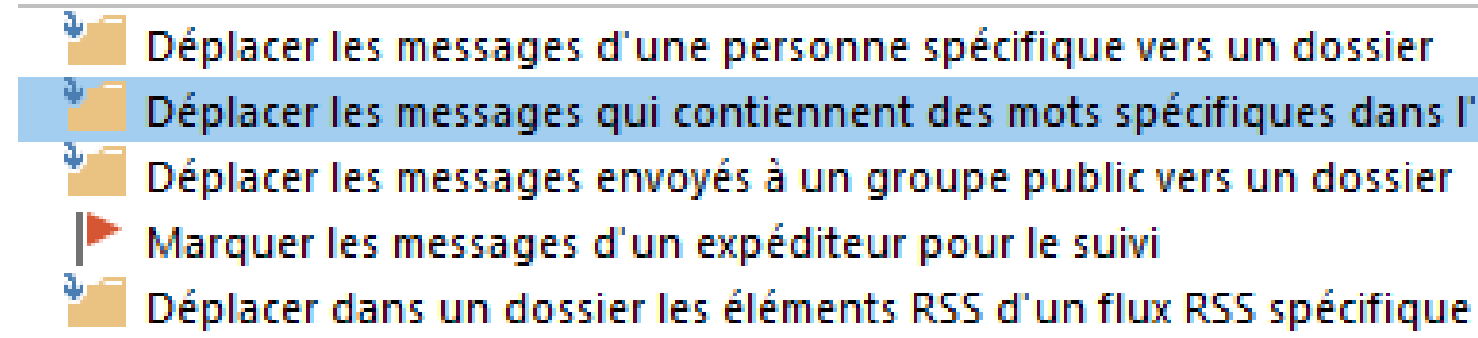

### Étape 2 : modifiez la description de la règle (cliquez sur une valeur soulignée)

Appliquer cette règle après l'arrivée du message contenant des mots spécifiques dans l'objet le déplacer dans le dossier test et arrêter de traiter plus de règles

X

Déplacer les messages qui contiennent des mots spécifiques dans l'objet vers un dossier

Après avoir cliqué sur "**Suivant**", il vous propose de mettre des conditions. Cochez "contenant des mots spécifiques dans le corps du message" (et vous pouvez aussi décocher le premier concernant l'objet).

Assistant Gestion des messages

Quelle(s) condition(s) voulez-vous vé Étape 1 : sélectionnez une ou des co contenant des mots spécifiques de contacts ou groupe public dans le compte spécifié dont je suis l'unique destinataire où i'apparais dans la zone À marqué comme Importance marqué comme Critère de diffusi avec indicateur pour action lorsque mon nom est dans la zo lorsque mon nom est dans la zo où je n'apparais pas dans la zon envoyé à contacts ou groupe pu contenant des mots spécifiques contenant des mots spécifiques avec des mots spécifiques dans avec des mots spécifiques dans avec des mots spécifiques dans assigné à catégorie Catégorie

Étape 2 : modifiez la description de la règle (cliquez sur une valeur soulignée)

Appliquer cette règle après l'arrivée du message contenant <u>des mots spécifiques</u> dans l'objet et contenant <u>des mots spécifiques</u> dans le corps du message le déplacer dans le dossier <u>test</u> et arrêter de traiter plus de règles

| rifier ?                         |   |
|----------------------------------|---|
| onditions                        |   |
| dans l'objet                     | ^ |
|                                  |   |
|                                  |   |
| e                                |   |
|                                  |   |
|                                  |   |
| ion                              |   |
|                                  |   |
| ne Çc                            |   |
| ne A ou Cc                       |   |
| ie Á                             |   |
| iblic                            |   |
| dans le corps du message         |   |
| dans l'objet/le corps du message |   |
| l'en-tête du message             |   |
| l'adresse du destinataire        |   |
| l'adresse de l'expéditeur        |   |
|                                  | ۷ |
|                                  |   |

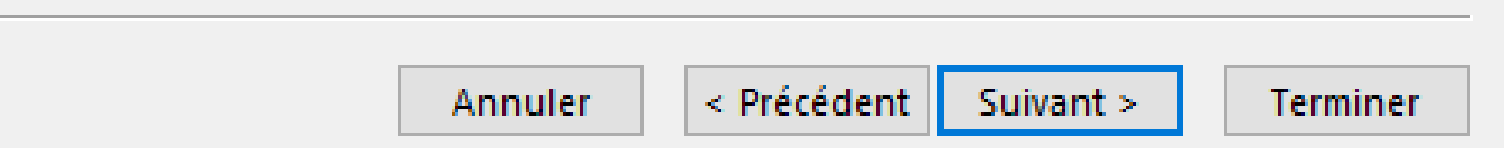

Définissez vos mots clés (pareil pour trier à partir des contacts).

Vous pouvez en mettre plusieurs pour un même dossier !

Puis "**OK**" et "**Suivant**".

|                                                                                                    | $-\infty r$                                                                                                    |
|----------------------------------------------------------------------------------------------------|----------------------------------------------------------------------------------------------------|
| Assistant Gestion des                                                                                                    | messages                                                                                                    |
| Quelle(s) condition(s)<br>Étape 1 : sélectionne:                                                                                                    | voulez-vous vé<br>z une ou des co                                                                                                    |
| Image: 1. selectionne.         Image: Contenant des million         Image: Contenant des million         Image | <u>ots spécifiques co<br/>ots spécifiques</u><br><u>roupe public</u><br><u>pécifié</u><br>que destinatair<br>is la zone À<br>chercher le text<br>écifier un mot/u<br>cktail<br>chercher la liste<br>est" ou<br>ardi gras" ou<br>arapluie" |
|                                                                                                    |                                                                                                    |

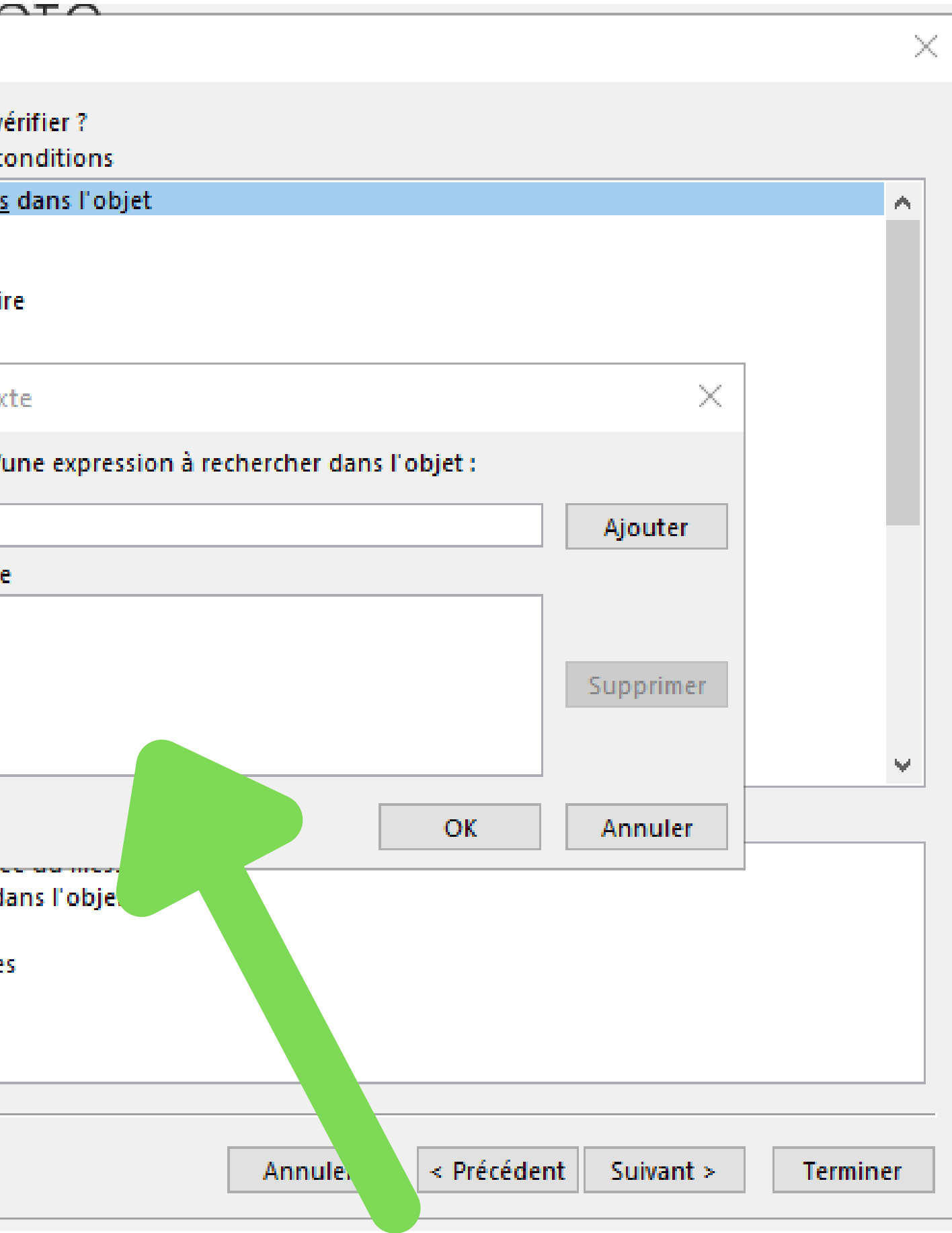

### Vous pouvez ensuite donner des exceptions si vous en avez.

### Puis "Suivant".

Assistant Gestion des messages Existe-t-il des exceptions ? Étape 1 : sélectionnez une ou des exceptions (si nécessaire) sauf s'il vient de contacts ou sauf si l'objet contient des m excepté dans le compte spécif sauf si je suis l'unique destina sauf s'il m'est directement ad sauf s'il est marqué comme Im sauf s'il est marqué comme Cr sauf s'il a un indicateur pour sauf si mon nom apparaît dar sauf si mon nom apparaît dan sauf si mon nom n'apparaît p sauf s'il est adressé à contact sauf si le corps du message co sauf si l'objet ou le corps du seulement si l'en-tête du mes excepté avec des mots spécifi excepté avec des mots spécifi sauf s'il est assigné à la catég Étape 2 : modifiez la description ( Appliquer cette règle après l'arr contenant 'test' ou 'mardi gras' ou 'parapluie' dans le déplacer dans le dossier test et arrêter de traiter plus de règles

| groupe public                                  |
|------------------------------------------------|
| ots spécifiques                                |
| fié                                            |
| ataire                                         |
| ressé                                          |
| <u>iportance</u>                               |
| ritère de diffusion                            |
| action                                         |
| ns la zone Cc                                  |
| ns la zone À ou Cc                             |
| as dans la zone À                              |
| s ou groupe public                             |
| ontient <u>des mots spécifiques</u>            |
| texte contiennent <u>des mots spécifiques</u>  |
| sage contient <u>des mots spécifiques</u>      |
| <u>ques</u> dans l'adresse du destinataire     |
| <u>ques</u> dans l'adresse de l'expéditeur     |
| orie <u>Catégorie</u>                          |
| de la règle (cliquez sur une valeur soulignée) |
| ivée du message                                |
| ou 'naranluie' dans l'obiet                    |

 $\times$ 

Annuler < Précédent Suivant > Terminer

Vous pouvez choisir si cette règle s'applique aux mails que vous avez déjà.

### Puis "Terminer".

Assistant Gestion des messages
Terminez la configuration de la règle
Étape 1 : attribuez un nom à cette rè
'test' ou 'mardi gras' ou 'parapluie'
Étape 2 : configurez les options de la
Description de la règle sur les messa

Activer cette règle

Créer la règle sur tous les compt

Étape 3 : passez en revue la descrip

Appliquer cette règle après l'arrivé contenant <u>'test' ou 'mardi gras' ou</u> le déplacer dans le dossier <u>test</u> et arrêter de traiter plus de règle

|                                                                      | $\times$ |
|----------------------------------------------------------------------|----------|
| le.                                                                  |          |
|                                                                      |          |
| règle                                                                |          |
|                                                                      |          |
|                                                                      |          |
| la règle                                                             |          |
| ages déjà dans « Boîte de réception »                                |          |
|                                                                      |          |
| tes                                                                  |          |
|                                                                      |          |
| tion de la règle (cliquez sur une valeur soulignée pour la modifier) |          |
| ée du message<br><u>u 'parapluie'</u> dans l'objet                   |          |
| 5                                                                    |          |
|                                                                      |          |
|                                                                      |          |
|                                                                      |          |
|                                                                      |          |
|                                                                      |          |

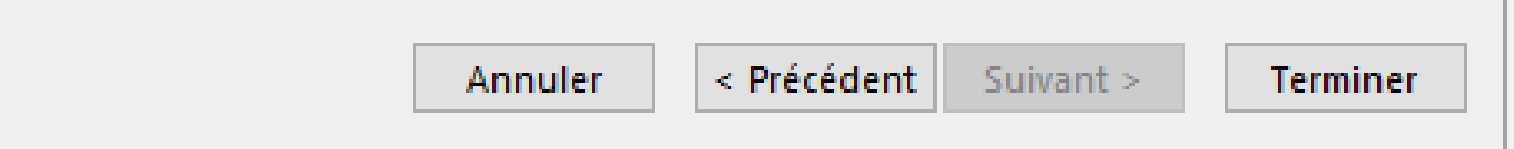

Votre règle est prête. Vous pouvez la retrouver dans "**Règles et alertes**" pour la modifier/supprimer...

|   | Règles et alertes                                           |
|---|-------------------------------------------------------------|
| - | Règles du courrier Gestion                                  |
|   | <u> N</u> ouvelle règle Modi                                |
|   | Règle (appliquée dans<br>test                               |
| - |                                                             |
|   |                                                             |
|   |                                                             |
|   | Description de la règle (cliqu                              |
|   | Appliquer cette règle aprè                                  |
|   | le déplacer dans le dossier<br>et arrêter de traiter plus o |
|   |                                                             |
|   |                                                             |
|   | Activer les règles sur tou                                  |
|   |                                                             |
|   |                                                             |

| des alertes      |                  |                     |   |       |                              |
|------------------|------------------|---------------------|---|-------|------------------------------|
| ier la règle 🛨 🛙 | E <u>C</u> opier | <u>× S</u> upprimer |   | Ŧ     | E <u>x</u> écuter les règles |
| ordre indiqué)   | )                |                     | 1 | Actio | ons                          |
|                  |                  |                     |   |       | <b>*</b>                     |

### uez sur une valeur soulignée pour la modifier) :

ès l'arrivée du message et r <u>test</u> de règles

### is les messages téléchargés à partir de flux RSS

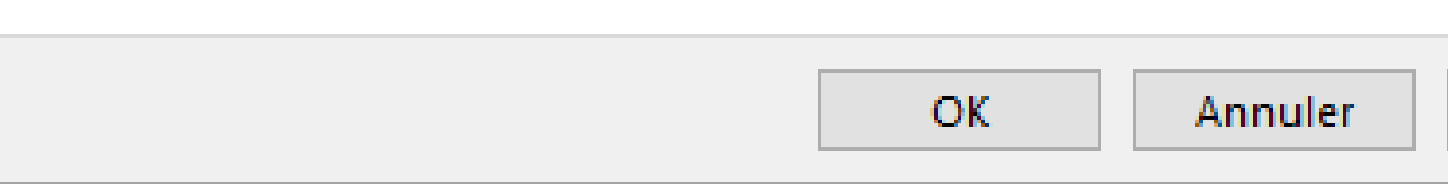

# **ON TESTE !**

| / /                                  |                            |            |
|--------------------------------------|----------------------------|------------|
| ▲ Favoris                            | Rechercher dans test 🛛 🖌   | Dossier a  |
| Boîte de réception 2                 | test                       | Par Date 🗸 |
|                                      | Aujourd'hui                |            |
| ronandemaret.csc@gmail.com           | Ronan Démaret              |            |
| Boîte de réception 2                 | Outlook                    | 11:1       |
| ▷ [Gmail]                            | J'ai oublié mon parapluie. |            |
| Boîte d'envoi                        |                            |            |
| Brouillons                           |                            |            |
| Flux RSS (uniquement cet ordinateur) |                            |            |
| test 1                               |                            |            |
| Dossiers de recherche                |                            |            |

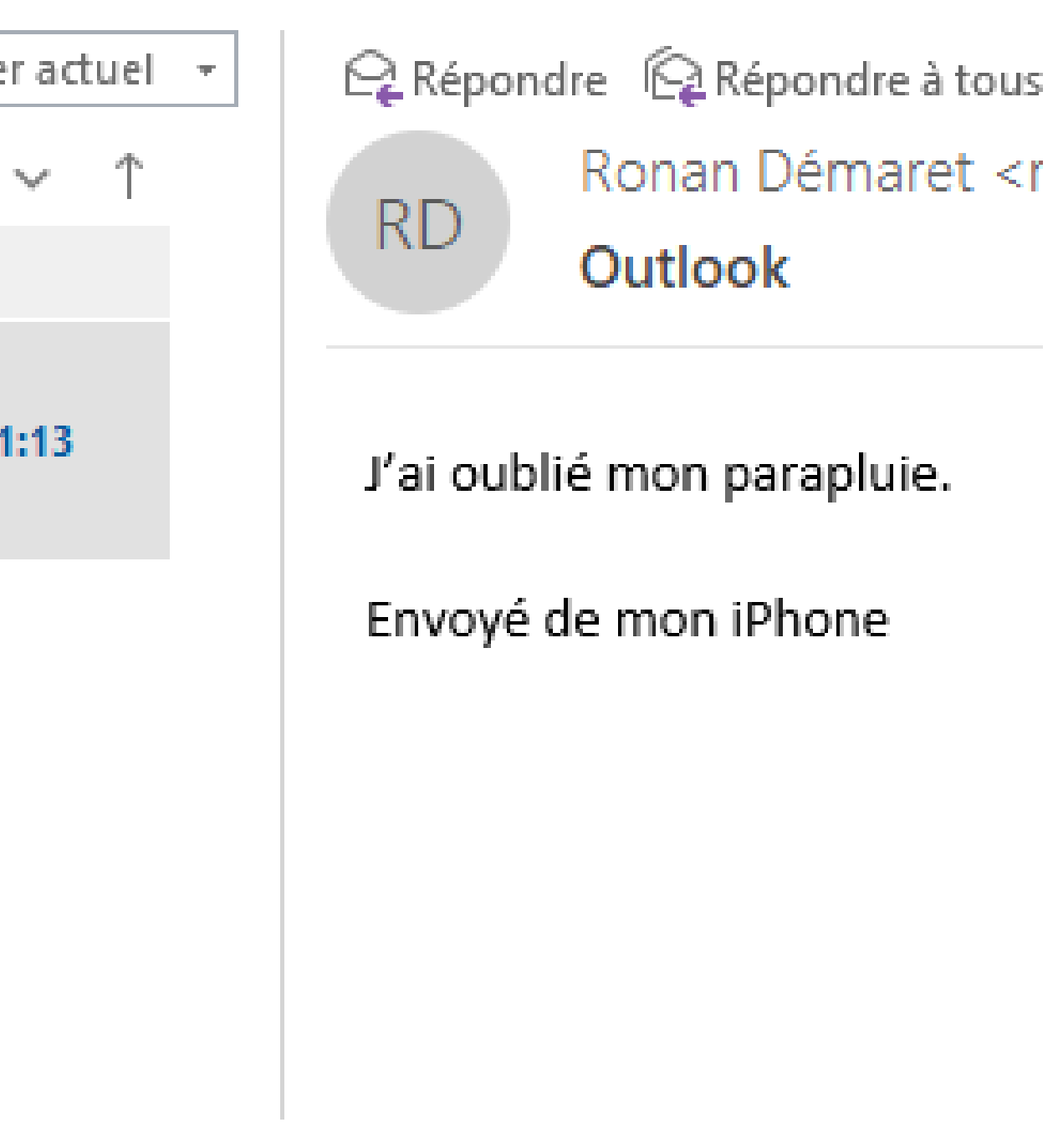

# Les mots spécifiques étaient un exemple, plusieurs règles sont disponibles ! Par exemple, trier à partir de contacts.